## Příkaz ředitele č. 12/2014

## Příloha č. 2: Postup při pořízení inventurních stavů prádla a tisku inventurního soupisu prádla v programu QI.

K evidenci skutečných stavů prádla má přístup pouze osoba, která má do programu QI nastaveno příslušné oprávnění.

<u>Skutečné stavy prádla zadáte</u> v programu QI přes formulář **Řízení skladů** (z Hlavní nabídky Sklady – Řízení skladů), na **záložce Inventury, uzávěrky** a stisknutí **tlačítka Inventury**. V zobrazeném formuláři se zobrazí pouze sklad prádla pro příslušnou kliniku:

| Řízení skladů - rozšířené Rychlý filtr     | - Číslo skladu : c(                        | 01                        |                     | 1 🗖 🗖 🛛                                                       |
|--------------------------------------------|--------------------------------------------|---------------------------|---------------------|---------------------------------------------------------------|
| Výdej Příjem Stav zásob Inventury, uzávěrk | y Sumární přehledy<br>Sklad pro prodej a s | potřebu Metoda vyskladňov | ∕ání∫Typ skladuMěna | Inventury                                                     |
| C01 Prádlo klinika 01 - I.IK               | Ano                                        | Pevné ceny                | Normální            | Uzávěrky<br>Hromadná uzávěrka<br>Přecenění<br>Obratovka zboží |

Po stisknutí tlačítka Inventury se zobrazí formulář Sklady – inventury skladu, ve kterém vyhledáte řádek s datem aktuální inventury (u této inventury je uveden Stav inventury Zahájena) a stisknete tlačítko Inventurní stavy:

| > Sklady - inv  | ventury skladu    |              |                  |                      |                       |            | 1 🗖 🗖 🗙              |
|-----------------|-------------------|--------------|------------------|----------------------|-----------------------|------------|----------------------|
| Název inventury | y Datum inventury | Stav inventu | ry Typ inventury | Počátek období pro v | ýpočet normy úbytků/p | řírustků [ | Vybrané zboží        |
| Pokus           | 13.9.2014         | Zahájena     | Celková          |                      |                       |            | Uživatelské kontroly |
|                 |                   |              |                  |                      |                       |            | Zahájení inventury   |
|                 |                   |              |                  |                      |                       |            | Inventurní stavy     |
|                 |                   |              |                  |                      |                       |            | Vyřešení záměn RA    |
|                 |                   |              |                  |                      |                       | (          | Generování dokladů   |
|                 |                   |              |                  |                      |                       | (          | Inventurní doklady   |
|                 |                   |              |                  |                      |                       |            | Ukončení inventury   |
|                 |                   |              |                  |                      |                       |            | Výmaz podkladů       |
| <               |                   |              |                  |                      |                       | >          | Tisk                 |

Zobrazí se formulář Sklady – vkládání inventurních stavů, do kterého zapíšete počty kusů jednotlivých položek prádla za celou kliniku (příp. oddělení) celkem:

| Sklady - vkládání   | inventurních stavů       |                              | 3 🔳 🗖 🔀                                                                                                    |
|---------------------|--------------------------|------------------------------|----------------------------------------------------------------------------------------------------|
| Číslo skladu        | Název skladu             | Datum inventury              | Stav inventury                                                                                                    |
| C01                 | Prádlo klinika 01 - I.IK | 13.9.2014                    | Zahájena                                                                                                    |
| Kód zboží Název zbo | ష                        | Skutečné množství (sklad.j.) | <ul> <li>Evidenční jednotky</li> <li>Rozpad invent. stavů</li> <li>Řešení záměny</li> <li>Řešené záměny</li> <li>Naplnění skut. množ.</li> <li>Čísl. identifikací</li> </ul> |
| C002 povlak mal     | స                        | 10,0000                      |                                                                                                    |
| C001 povlak velk    | స                        | 15,0000                      |                                                                                                    |
| C000 praní prádl    | a                        | 5,0000                       |                                                                                                    |

Po vyplnění skutečných stavů prádla vytisknete přes ikonu tiskárny v horní liště sestavu FNOL: Podklady pro inventuru skladu (pomocí tlačítka Náhled nebo Spustit):

| - |                                  |              |       |                  |                |
|---|----------------------------------|--------------|-------|------------------|----------------|
| D | ≻Komunikátor pro uživatelské tis | kové výstupy |       |                  | 1 🗖 🗖 🔀        |
| 1 | Seznam Nastavení uživatele       |              |       |                  |                |
|   | Nabízet 🔺 Název tisku            |              | Typ v | ýstupu Cíl       | Náhled         |
|   | FNOL: Podklady pro invent        | uru skladu   | Tisk  | Výchozí tiskárna | Spustit        |
|   |                                  |              |       |                  | Tick           |
|   |                                  |              |       |                  | Event          |
|   |                                  |              |       |                  | Export         |
|   |                                  |              |       |                  |                |
|   |                                  |              |       |                  | Kopie varianty |
|   |                                  |              |       |                  | Definice       |
|   |                                  |              |       |                  |                |
|   |                                  |              |       |                  |                |

Zobrazenou sestavu <u>Inventrurní soupis prádla</u> vytiskněte a opatřete podpisem:

|                     |                                         |              |                              | 15.9.2                     | 014 10:41:52   |  |
|---------------------|-----------------------------------------|--------------|------------------------------|----------------------------|----------------|--|
| Číslo skladu<br>201 | Název skladu<br>Prádlo klinika 01 - LIK |              | Datum inventury<br>13.9.2014 | Stav inventury<br>Zahájena |                |  |
| (ód zboží           | Katalogové číslo                        | Název zboží  |                              | Skutečné<br>množství       | Skladová<br>MJ |  |
| 002                 |                                         | povlak malý  |                              | 10                         | ks             |  |
| 001                 |                                         | povlak velký |                              | 15                         | ks             |  |
| 000                 |                                         | praní prádla |                              | 5                          | ks             |  |
| Celkempoložek       | 3                                       |              |                              |                            |                |  |
| ľodpovědná osob     | )a:                                     |              |                              |                            |                |  |

Zpracovala: Ing. Mikošková Iveta, tel.kontakt :2647 OEIS